## پرداخت الكترونيكي شهريه :

بعد از وارد شدن به پروفایل خود وارد قسمت مدیریت مالی نیمسال های تحصیلی دانشجو شوید

|                          |                                              |                                             |                                     | 0        |
|--------------------------|----------------------------------------------|---------------------------------------------|-------------------------------------|----------|
|                          |                                              |                                             |                                     |          |
|                          |                                              |                                             | يت مالي نيمسالهاي تحصيلى دانشجو     | مدين     |
|                          |                                              |                                             |                                     |          |
|                          |                                              |                                             | فصات بانشجو                         | و مشد    |
| احسان                    | نام:                                         | 94210162105066                              | شماره دانشجوبې :                    |          |
| 1660435498               | کدملې :                                      | ارمات                                       | نام خانوادگې :                      |          |
| 1660435498               | شماره شناسنامه :                             | رسول                                        | نام بدر:                            |          |
| 17/2/11/78               | ناريخ نولد :                                 |                                             | محل صدور :                          | بعيت     |
| dick here                | تصوير شخص:                                   |                                             | کد دوم :                            |          |
| استاندارد- علوم انسانی   | گروہ :                                       | 162- أموزشكده فنى يسران اردكان (شهيد بهشتى) | دانشکده :                           |          |
| كاردانى                  | مغطع :                                       | توبيت بدئي - تربيت بدئي                     | رشته :                              | يەن<br>1 |
| يوهي                     | سهميه :                                      | شيانه                                       | نظام أموزشه :                       |          |
| پذیرش_ آزمون سارمان سنجش | نوع بذيرش :                                  | BOOMI                                       | سهميه :                             |          |
| اسلام                    | دين :                                        |                                             | وضعيت نظام وظيفه :                  | 5        |
|                          | مذهب :                                       | مرد                                         | جنسیت :                             |          |
| يومى                     | يوهاي :                                      | سالم                                        | وضعيت حسمانې :                      |          |
|                          | وصعيت يودهان :                               |                                             | شيوه آموزش :                        |          |
|                          | نيمسال انتقال/تغيير رشته :                   | شاغل به تحصیل/ مجاز به انتخاب واحد          | اخرين وضعيت تحصيلني :               |          |
| 2                        | سنوات(ترم) گذرانده :                         | 0                                           | تعداد نيمسال مشروطه :               |          |
| 210.25                   | امتياز کل :                                  | 2                                           | مانده سنوات(ترم) مجاز :             |          |
| 12.37                    | ممدل کل :                                    | 17.00                                       | کل تعداد واحد موثر :                |          |
| 17.00                    | کل نعداد واحد موثر بدون احتساب پروژه-رساله : | 210.25                                      | امتياز كل بدون احتساب يروزه-رساله : |          |
| 22.00                    | کل تعداد راحد اخذ شده :                      | 12.37                                       | ممدل کل بدون احتساب پروژه-رساله :   |          |
| 3.00                     | کل تعداد واحد رد شده :                       | 14.00                                       | کل نعداد واحد گذرانده شده :         |          |
|                          | کل تعداد واحد گذرانده نشده :                 | 19.00                                       | تعداد واحد ياس فرض شده :            |          |
| 0.00                     | تمداد واحد مماف :                            |                                             | کل نمداد دروس گذرانده نشده :        |          |
| 0.00                     | تعداد واحد گذرانده بیش دانشگاهې :            | 0.00                                        | تعداد واحد کارآموزې :               |          |
|                          | نمداد واحد مدرسه :                           | 0.00                                        | تعداد واحد گذرانده حبرانې :         |          |
| 0                        | تعداد واحد گذرانده اختصاصب :                 | 0                                           | نستاد واحد گذرانده عمومې :          |          |

در قسمت وضعیت نهایی تراز مالی دانشجو اگر دانشجو از ترم قبل بدهکار باشد در قسمت تراز (ریال) \*مشخص شده است و در قسمت زیر شهریه مربوط به هر ترم مشخص می باشد

دکمه پرداخت الکترونیک کلیک کرده و در صفحه بعد دکمه ادامه را کلیک کنید

| 😆 🚺 😥 🚛 👔 👔 ແລະ ເພິ່ງ 🚱 [ (ປະຊາຍາມທີ່ແລະເອດ ) ເພິ່ງ ເພິ່ງ ເ | the p                                    |
|----------------------------------------------------------------------------------------------------|------------------------------------------|
| الم الم الم الم الم الم الم الم الم الم                                                                                                    | - AN                                     |
| معنه اول > بربادت الکرویکی شهریه<br>۱۹                                                                                                    |                                          |
| لىمارىكى                                                                                                    | دانشگاه - دانشگاه قني و<br>حرفهاي        |
| <ul> <li>MelSeder : دند باله</li> </ul>                                                                                                    | حسنجوې منو<br>ثبت نام دروس دانشجو        |
| 90 kin                                                                                                    | اللي الثال واده                          |
|                                                                                                    | 😽 حدق واضافه                             |
|                                                                                                    | 🌌 خلف اصفراري<br>ديد اهيد احمد مدين      |
|                                                                                                    | لله تله نام (نوم جاري)                   |
|                                                                                                    | عديزت عالى<br>مىسانىقاي تحصيلى<br>دانشجو |
|                                                                                                    | ارسان درخواست اعتراض<br>به نفره          |
|                                                                                                    |                                          |
|                                                                                                    |                                          |
|                                                                                                    |                                          |
|                                                                                                    |                                          |
|                                                                                                    |                                          |
|                                                                                                    |                                          |
|                                                                                                    |                                          |
|                                                                                                    |                                          |
|                                                                                                    |                                          |

در صفحه بعد در قسمت <u>حداقل الزام پرداخت</u> مبلغي كه بايد پرداخت شود مشخص شده كه مي توان با زدن دكمه پرداخت الكترونيكي وارد صفحه بانك شده با وارد كردن اطلاعات كارت خود شهريه را پرداخت نمايد

|                    | L/Student/hi                                                                                                    | andleEPayment                                                                                     | Action.do?dispatch                                                                                                    | =init&_H2=11&_H1                                                                                                    | _=2816                                                                         | C                                                                                                    | Q, Search                                                                                                    |                                                                                                    | ₩ <b></b>             | 0     | + 11                                       | r                                                      |
|--------------------|----------------------------------------------------------------------------------------------------|---------------------------------------------------------------------------------------------------|----------------------------------------------------------------------------------------------------|----------------------------------------------------------------------------------------------------|--------------------------------------------------------------------------------|----------------------------------------------------------------------------------------------------|----------------------------------------------------------------------------------------------------|----------------------------------------------------------------------------------------------------|-----------------------|-------|--------------------------------------------|--------------------------------------------------------|
| 1 🚺 تغییر رمز      | 11:37:30 : 20:0                                                                                                    | رمان 🙆 [edu                                                                                       | مات ( @94210162105066)                                                                                                    | 👌 نام کاربر : احسنان او                                                                                                    |                                                                                |                                                                                                    |                                                                                                    |                                                                                                    |                       |       | se.                                        | -1                                                     |
|                    |                                                                                                    |                                                                                                   |                                                                                                    |                                                                                                    |                                                                                |                                                                                                    |                                                                                                    |                                                                                                    |                       | >     | -28                                        | )(                                                     |
| غجة جاري ان راهتما | 10 4 kg (g)                                                                                                    | - Lati ( 8 )                                                                                      | زيرواجدة   بوهسالة 10                                                                                                    | واحدا                                                                                                    |                                                                                |                                                                                                    |                                                                                                    | 날 김 날 것 날 날 날 수                                                                                                    |                       | ×.    |                                            |                                                        |
|                    |                                                                                                    |                                                                                                   |                                                                                                    |                                                                                                    |                                                                                |                                                                                                    |                                                                                                    | الكثرونيكي شبهريه                                                                                                    | لول > برداخت ا        | منده  |                                            |                                                        |
|                    |                                                                                                    |                                                                                                   |                                                                                                    |                                                                                                    |                                                                                |                                                                                                    |                                                                                                    |                                                                                                    |                       | 0     |                                            |                                                        |
|                    |                                                                                                    |                                                                                                   |                                                                                                    |                                                                                                    |                                                                                |                                                                                                    |                                                                                                    |                                                                                                    |                       | •     |                                            |                                                        |
|                    |                                                                                                    |                                                                                                   |                                                                                                    |                                                                                                    |                                                                                |                                                                                                    |                                                                                                    |                                                                                                    |                       |       | ستاه فني و<br>ب                            | دانشد<br>دادهاره                                       |
|                    |                                                                                                    |                                                                                                   |                                                                                                    |                                                                                                    | سات درخواست کننده                                                              |                                                                                                    |                                                                                                    |                                                                                                    |                       |       |                                            |                                                        |
|                    | فارمات                                                                                                    | نام جانوادکم                                                                                      |                                                                                                    | رة احسبان                                                                                                    |                                                                                |                                                                                                    | 9421016210506                                                                                                    | شماره دانشجوین:6                                                                                                    |                       |       | والشرحة                                    | - seeper                                               |
|                    | 01.044                                                                                                    | سمارة سناساه                                                                                      |                                                                                                    | رة رستون<br>به کار دار .                                                                                                    | un pu                                                                          |                                                                                                    | 100043543                                                                                                    |                                                                                                    |                       |       | 7                                          |                                                        |
|                    | 942124                                                                                                    | نيمسال درد                                                                                        |                                                                                                    | Constant I                                                                                                    |                                                                                |                                                                                                    | رئیت بنان الرئیت بنان<br>ذیرش آزمون سازمان سنخش                                                                                                    | the set of the                                                                                                    |                       |       |                                            |                                                        |
|                    |                                                                                                    |                                                                                                   |                                                                                                    |                                                                                                    |                                                                                | بات انتخاب واحد توسط دانشجو ( سرترم)                                                                                                    | بجاز به انتخاب واحد /منتظر عمل                                                                                                    | أحربن وضعبت نحصبلى: ه                                                                                                    |                       |       |                                            |                                                        |
|                    |                                                                                                    |                                                                                                   |                                                                                                    |                                                                                                    |                                                                                |                                                                                                    |                                                                                                    |                                                                                                    |                       |       |                                            |                                                        |
|                    |                                                                                                    |                                                                                                   |                                                                                                    |                                                                                                    |                                                                                |                                                                                                    |                                                                                                    |                                                                                                    |                       |       |                                            |                                                        |
|                    |                                                                                                    |                                                                                                   |                                                                                                    |                                                                                                    |                                                                                |                                                                                                    | A CONTRACTOR I                                                                                                    |                                                                                                    |                       |       |                                            |                                                        |
|                    |                                                                                                    |                                                                                                   |                                                                                                    | بدهكار                                                                                                    |                                                                                |                                                                                                    | Jly 2,350,000                                                                                                    | ميت نهايې مالې د <del>انسجو :</del>                                                                                                    | eco                   |       |                                            |                                                        |
|                    |                                                                                                    |                                                                                                   |                                                                                                    |                                                                                                    |                                                                                |                                                                                                    |                                                                                                    |                                                                                                    |                       |       |                                            |                                                        |
|                    |                                                                                                    |                                                                                                   |                                                                                                    |                                                                                                    |                                                                                |                                                                                                    |                                                                                                    |                                                                                                    |                       |       | ۔<br>تحصيلوں                               | ، مالو<br>نهای                                         |
|                    |                                                                                                    |                                                                                                   |                                                                                                    |                                                                                                    |                                                                                |                                                                                                    |                                                                                                    |                                                                                                    |                       |       |                                            | ہ مالو<br>نھایہ<br>و                                   |
|                    |                                                                                                    |                                                                                                   |                                                                                                    |                                                                                                    |                                                                                |                                                                                                    |                                                                                                    | >                                                                                                    |                       |       |                                            | ہ مالو<br>نھائ<br>و<br>درخواء                          |
|                    |                                                                                                    |                                                                                                   |                                                                                                    |                                                                                                    |                                                                                | 1                                                                                                    |                                                                                                    |                                                                                                    |                       |       |                                            | ، مالو<br>نهاي<br>و<br>درخواء                          |
|                    |                                                                                                    |                                                                                                   |                                                                                                    |                                                                                                    |                                                                                |                                                                                                    |                                                                                                    | پ باشمېو                                                                                                    | بىھكارە               |       |                                            | ، مالع<br>، شاي<br>و<br>درخواء<br>درخواء               |
| ا توغيدات          | وضعيت                                                                                                    | بانک                                                                                              | تاريخ سند                                                                                                    | مبلغ قابل برداخت                                                                                                    | نيمسال                                                                         | نۇغ يونافت                                                                                                    |                                                                                                    | ي، دانشنجو<br>مورد پرداخت                                                                                                    | ەرلاھىر               |       |                                            | ، مالو<br>نشای<br>و<br>کارت و<br>امتحار                |
| وغيدان             | وضعيت<br>تاليد شيدة                                                                                                    | ىلىك<br>ياڭ ملى                                                                                   | تاريخ سند<br>1394/11/18                                                                                                    | مبلغ قابل برداخت<br>4,012,500                                                                                                    | نېمسال<br>942                                                                  | ا<br>نوع برداخت<br>شهرية مقابر الغاني واحد<br>مده مد                                                                                                    | اب واحد                                                                                                    | ي دانشجو<br>مورد يرداخت<br>شهريه احتسابي الغان                                                                                                    | میکاره                |       | ی<br>، تحصیلی<br>ست اعتراض<br>وروه به<br>ن | د مالو<br>نهاي<br>د درخواد<br>ا<br>امتحاد              |
| ا توضيعات          | رضعیت<br>الآید شده<br>الآید شده                                                                                                    | بانک<br>بانگ ملی<br>بانگ ملی                                                                      | تاريخ سند.<br>1394/11/18<br>1394/11/18                                                                                                    | مبلغ قابل برداخت<br>4,012,500<br>350,000<br>1,375,000                                                                                                    | نيمسال<br>942<br>942<br>942                                                    | نوع ورداخت<br>شعوره علیم انتخاب واح<br>هزیم حماد داشتهویی و واقعی<br>د میده از داخله د                                                                                                    | اب واحد<br>و وناهی<br>سخت                                                                                                    | ی دانشجو<br>مرد پرداخت<br>شهریه احتسابی آنتخا<br>شریه خدمات دانشجوی                                                                                                    | ەيرى                  |       | ہ<br>تحصیلی<br>اندرائی<br>وروہ یہ<br>ن     | د مالو<br>دهای<br>درخواء<br>ا<br>متحاد                 |
| ا توغيدات          | وضعیت<br>تالید شده<br>تالید شده<br>تالید شده<br>تالید شده                                                                                 | بانک<br>بانگ ملی<br>بانگ ملی<br>بانگ ملی                                                          | ىلىن ئىل<br>1394/11/18<br>1394/11/18<br>1394/11/18<br>1395/04/08                                                                                                    | مبلغ قابل برداخت<br>4,012,500<br>350,000<br>1,375,000<br>0                                                                                                    | نيغسال<br>942<br>942<br>943                                                    | نوع ورداخت<br>شعربه عند المعاد راحد<br>شعربه عدماد داشتور واقانی<br>شعربه عداد التامان واقد<br>نشریه عداد التامان واقد                                                                                                    | اب واحد<br>. و رفاشی<br>اب واحد<br>اب واحد                                                                                                    | ي دانشجو<br>عوره يرتاخت<br>شوريه احسابي انتظ<br>شوريه احسابي انتظ<br>شوريه احسابي انتظ                                                                                                    | بىشكارە               |       | ہ<br>تحصیلی<br>سے اعتراض<br>وردہ یہ<br>ن   | د مالو<br>دهای<br>درخواد<br>ا<br>امتحاد                |
| توغيدات            | وضعیت<br>تأثید شده<br>تأثید شده<br>تأثید شده<br>تأثید شده                                                                                 | بانک<br>باند ملی<br>باند ملی<br>باند ملی<br>باند ملی                                              | تاريخ سند<br>1394/11/18<br>1394/11/18<br>1395/04/08<br>1395/04/08                                                                                                    | مبلغ قابل برداخت<br>4,012,500<br>350,000<br>1,375,000<br>0<br>687,500                                                                                                    | نيغسال<br>942<br>942<br>943<br>943                                             | دروی بردی<br>شهره عقیر لیفان راهد<br>فیزیه خدما داشتومی رواقی<br>بروی فات تعلیم ایفان راهد<br>شهره علیم ایفان راهد<br>شهره علیم ایفان راهد                                                                                                    | اب واحد<br>د و دافشی<br>اب واحد<br>آن واحد<br>آن باحد                                                                                                    | ی دلشجو<br>عوره برناخت<br>فریه احتسابی آنتا<br>شوره احتسابی آنتا<br>شوره احتسابی آنتا<br>شوره احتسابی آنتا                                                                                                    | بىشكارە               |       | ، تحصیلی<br>ست اعتراض<br>وروه به<br>ن      | ، مالو<br>دهای<br>درخواء<br>،<br>اعتجار                |
| توغيدات            | وضعیت<br>تالید شده<br>تالید شده<br>تالید شده<br>تالید شده<br>تالید شده<br>تالید شده                                                       | بانک<br>بانک ملی<br>بانک ملی<br>بانک ملی<br>بانک ملی<br>بانک ملی                                  | تاريخ سند<br>1394/11/18<br>1394/11/18<br>1395/04/08<br>1395/04/08<br>1395/05/31                                                                                                    | مىلغ قائل يرداخت<br>4,012,500<br>350,000<br>1,375,000<br>0<br>687,500<br>350,000                                                                                                    | نيعسال<br>942<br>942<br>943<br>943<br>951                                      | نوع ووقت<br>شوره علم البنان وات<br>شوره علم النبان وات<br>شوره تاب النبان وقد<br>شوره تاب النبان وقد<br>شوره تاب النبان وقد<br>شوره عدان النبان وقد                                                                                                    | اب واحد<br>رو دافقی<br>اب واحد<br>اب واحد<br>رو دافقی                                                                                                    | ی دلشجو<br>مورد برناخت<br>شهریه احتسابی انتخ<br>شهریه احتسابی انتخ<br>شهریه احتسابی انتخ<br>فرند محادی شیرویی                                                                                                    | ەرلاغىر               |       | ، تحصیلی<br>اعتراض<br>وزود -۹<br>ن         | ، مالو<br>نشای<br>،<br>،<br>امتحار                     |
| ا ئۇمىدان          | وضعیت<br>تالید شده<br>تالید شده<br>تالید شده<br>تالید شده<br>تالید شده<br>تالید شده                                                       | بانک ملی<br>بانک ملی<br>بانک ملی<br>بانک ملی<br>بانک ملی<br>بانک ملی                              | <del>كاريخ دريارا</del><br>1394/11/18<br>1394/11/18<br>1394/11/18<br>1395/04/08<br>1395/04/08<br>1395/05/11<br>1395/05/11                                                                                                    | ريا <del>ندي رياندي</del><br>4,012,500<br>350,000<br>0<br>687,500<br>350,000<br>1,375,000                                                                                                    | نیفسال<br>942<br>942<br>943<br>943<br>943<br>951                               | مورو وداخت<br>اشتروه عامل النائي واقت<br>هذيته محان المتعوين واقتى<br>اشتروه عامل النائي وقت<br>اشتروه عامل النائي وقت<br>الفراق محان المتعوين واقتى<br>الشتروه عان المتعوين واقتى                                                                                                    | اب واحد<br>، و رفانفی<br>اب واحد<br>، و رفانفی<br>اب واحد<br>اب واحد                                                                                                    | ی داشیو<br>مورد پرافت<br>شوره احسانی انتا<br>فرزیه حدمان داشیوری<br>شوره احسانی انتا<br>فرزیه حدمان داشیوی<br>شوره احسانی انتا<br>شوره احسانی داشیوی                                                                                                    | ەرلاغىر               |       | ، تحصیلی<br>ست اعراض<br>ورود به<br>ن       | د مالو<br>دهای<br>درخواد<br>اسمار                      |
| ا ئوشىدات          | وصعیت<br>الید شده<br>الید شده<br>الید شده<br>الید شده<br>الید شده<br>الید شده<br>الید شده<br>ویل                                          | باتک<br>بات علی<br>بات علی<br>بات علی<br>بات علی<br>بات علی<br>بات علی<br>5,500                   | ي بي ان محمد<br>1394/11/18<br>1394/11/18<br>1394/11/18<br>1395/04/08<br>1395/04/08<br>1395/04/08<br>1395/05/31<br>1395/05/31<br>1395/05/31<br>1395/05/31<br>1395/05/31                                                                                                    | دعاني، إناف والس<br>4,012,500<br>305,000<br>1,175,000<br>687,500<br>305,000<br>305,000                                                                                                    | البعسال<br>942<br>942<br>943<br>943<br>943<br>951<br>951                       | من ورادیت<br>ارتیها ماله والیان والی<br>ارتیها ماله ارتیهای والیان والی<br>ارتیها تالیه العالی والی<br>ارتیها تالیه العالی والی<br>ارتیها تالیه العالی والی<br>میری تالیه العالی والی<br>ورایی تالیه العالی والی                                                                                                   | اب واحد<br>اب واحد<br>اب واحد<br>اب واحد<br>اب واحد<br>اب واحد<br>\$150,00                                                                                                    | ی دلشجو<br>عوره یراخت<br>شوره احسابی لقط<br>شوره احسابی لقط<br>شوره احسابی آنط<br>شوره احسابی آنط<br>شوره احسابی آنط<br>شوره احسابی آنط<br>جمو قل یراخت.                                                                                                    | ەرتغىر                |       | ب<br>تحصیلی<br>ست اعتراض<br>وود به<br>ن    | د مانو<br>دهای<br>درخواد<br>استارت و                   |
| توغيدات            | وضعیت<br>تاثیر شده<br>تاثیر شده<br>تاثیر شده<br>تاثیر شده<br>تاثیر شده<br>تاثیر شده<br>ریال                                               | بانک ملی<br>بانک ملی<br>بانک ملی<br>بانک ملی<br>بانک ملی<br>بانک ملی<br>بانک ملی<br>2.500         | تاريخ سند<br>1394/11/18<br>1394/11/18<br>1394/11/18<br>1395/04/08<br>1395/04/08<br>1395/05/11<br>1395/05/11<br>1395/05/11                                                                                                    | مینو نار بردخت<br>4,012,500<br>350,000<br>1,175,000<br>687,500<br>350,000<br>1,175,000<br>1,175,000<br>1,175,000<br>1,000<br>1,000                                                                                                    | نوهسال<br>942<br>942<br>943<br>943<br>951<br>951                               | دوع وداخت<br>شهره عامل الدياب وآف<br>هزية معان الشجوي و (قافي<br>شهره عالم الدياب وآف<br>شهره عالم الدياب وقد<br>شهره عاد الشجوي و (قافي<br>شهره عاد الشجوي و (قافي<br>كروبه عاد الشجوي و (قافي<br>محيوه عاد الحال وقد<br>حمي براحدية (22000)                                                                      | اب وانت<br>د و وافقی<br>اب وافد<br>اب وافد<br>د و وافقی<br>اب وافد<br>8,150,00                                                                                                    | ی داشترو<br>عوره برداخت<br>شوره احتسابی انتقا<br>مروه احتسابی انتقا<br>شوره احتسابی انتقا<br>شوره احتسابی انتقا<br>شوره احتسابی انتقا<br>سوره احتسابی انتقا<br>دیم قابل برداخت                                                                                                    | 5ງເດືອນ,              |       | ی<br>تحمیلی<br>مرد ۹۰<br>ن                 | ، مالو<br>دهای<br>،<br>امتحاد                          |
| وغيدات             | وضعیت<br>تاثیر شده<br>تاثیر شده<br>تاثیر شده<br>تاثیر شده<br>تاثیر شده<br>ریال<br>ریال                                                    | باتک<br>باتک ملی<br>باتک ملی<br>یاتک ملی<br>باتک ملی<br>باتک ملی<br>باتک ملی<br>یاتک ملی<br>2,350 | تاریخ سند<br>1394/11/18<br>1394/11/18<br>1394/11/18<br>1395/04/08<br>1395/04/08<br>1395/06/21<br>1395/06/21<br>1395/0                                                                                                    | مال (ای بردان<br>4012,500<br>350,000<br>1,375,000<br>687,500<br>350,000<br>1,375,000<br>1,375,00 | نیعسال<br>942<br>942<br>943<br>943<br>943<br>951<br>951                        | نور ورادی<br>ان میره انداز کرانی<br>اندری انداز کرانی<br>اندری تای انداز انداز<br>اندری تای انداز انداز<br>اندری تای انداز انداز<br>اندری تای انداز انداز<br>اندری تای انداز انداز<br>اندری تای انداز انداز<br>اندری تای انداز انداز<br>اندری تای انداز انداز<br>انداز از از از از از ای ای ای                     | ب واحد<br>روزافی ب<br>ب واحد<br>اب واحد<br>اب واحد<br>اب واحد<br>8,150,00<br>در صوریکه تمال به بردخه                                                                                                    | ی تشیع<br>مورد براغت<br>میره احسابی تعا<br>فیره محمه تشیوی<br>شیره احسابی تعا<br>شیره احسابی تعا<br>شیره احسابی تعا<br>میره احسابی تعا<br>میره احسابی تعا                                                                                                    | توالثقير              |       | ی<br>تحصیلی<br>مرد ۹۰<br>ن                 | ، مالو<br>دهای<br>درخوا،<br>ا                          |
| ا تۇشىدات          | وضعیت<br>تاثیر شده<br>تاثیر شده<br>تاثیر شده<br>تاثیر شده<br>تاثیر شده<br>ریال<br>ریال                                                    | باتک علی<br>باتک علی<br>باتک علی<br>باتک علی<br>باتک علی<br>باتک علی<br>5.800<br>2350             | ى ئارىخ سىد<br>1394/11/18<br>1394/11/18<br>1394/11/18<br>1395/04/08<br>1395/04/04<br>1395/04/04/04<br>1395/04/04<br>1395/04/04<br>1395/04/04<br>1395/04/04<br>1395/04/04<br>1395/04/04<br>1395/04/04/04<br>1405/04<br>1405/04<br>1400 | د عادي الذي الذي المنابع<br>4012.500<br>1.1275.000<br>41.275.000<br>487.500<br>487.500<br>1.35.000<br>1.35.000<br>1.4 د أن<br>المار به يردانت الكتريزيكي :                                                                                                    | ا نیمسال<br>942<br>943<br>943<br>943<br>951<br>951<br>951                      | دوم ورفت<br>شوره عامل العالي فرق<br>فرية معان الشخوي و راقاني<br>شوره تك العالي فرق<br>شوره تك العالي فرق<br>تحريه تاب العالي فرق<br>حمو برانديا<br>مع برانديا و معلى مراديا و<br>مع برانديا و معلى مراد الي را<br>ب على ال د الراد رايه معل هو د طر را داري ره                                                    | ان واند<br>۱۰ وافلی<br>ان وافد<br>۱۰ وافلی<br>۱۰ وافلی<br>۱۰ و وافلی<br>۱۰ و وافلی<br>۱۰ و و و وافلی<br>۱۰ و و و و و و و و و و و و و و و و و و و | ی دشتو<br>مرد بریافت<br>شوه محام شهری بریافت<br>شوه محام شهری<br>شوه احساس تق<br>شوه احساس تق<br>شوه احساس تق<br>مع قال رفت: ۵0                                                                                                    | ەرتلە                 |       | ے<br>، تحصیلی<br>من اجرائی<br>ورور یہ<br>ن | ، مالو<br>دهای<br>،<br>،<br>امتحارت ی                  |
| ا توشيعات          | رضعیت<br>الآمید شده<br>الآمید شده<br>الآمید شده<br>الآمید شده<br>الآمید شده<br>الم<br>الم<br>ال<br>ال<br>ال<br>ال                         | ن ت ت ت<br>بالد على<br>بالد على<br>بالد على<br>بالد على<br>بالد على<br>بالد على<br>2.500          | تاريخ سند<br>1394/11/18<br>1394/11/18<br>1395/04/08<br>1395/04/08<br>1395/04/01<br>1395/06/11<br>1395/06/11<br>1395/06/11<br>1395/06/11<br>1395/06/11<br>1395/06/11<br>1395/06/11<br>1395/06/11                                                                                                    | ميلغ قابل بريانت<br>4012,500<br>355,000<br>407,500<br>6<br>355,000<br>1,375,000<br>1,375,000<br>1,375,000<br>مالي مارية<br>معالي الرابي<br>معالي الرابي                                                                                                    | ا نىمىتال<br>942<br>942<br>943<br>943<br>951<br>951<br>951<br>951              | روع ویافت<br>شیروه عنای اشتوری ویافت<br>شیروه کام اشتوری و (طاقی<br>شیروه کام اشتوری و (طاقی<br>شیروه کام اشتوری و (طاقی<br>شیروه کام اشتوری و (طاقی<br>میروه کام شیروی و (طاقی<br>میروه کام شیروی و (طاقی<br>میروه کام شیروی و (طاقی او رایی به<br>میرو اظه راید استار میرو اظه را در این به                      | ان واحد<br>روزایشی<br>ان واحد<br>ان واحد<br>ان واحد<br>ان واحد<br>در مورنیکه تمال به برناد                                                                                                    | ی شنیمو<br>هو دیرانت<br>شویه احتسانی لنظ<br>شویه احتسانی لنظ<br>شویه احتسانی لنظ<br>شویه احتسانی لنظ<br>شویه احتسان داشت<br>شویه احتسان انتخاب<br>مواه احتسان انتخاب<br>مواه احتسان احتسان احتسان انتخاب<br>مواه احتسان احتسان احتسان انتخاب<br>مواه احتسان احتسان اح                                                                                             | 5)Käur                | 100   | ، تصبلی<br>مت اعراقی<br>دود به             | د مالو<br>ل شای<br>درخواد<br>ه                         |
| توشيدات<br>        | وصعیت<br>الابیشده<br>الابیشده<br>الابیشده<br>الابیشده<br>الابیشده<br>الابیشده<br>الابیشده<br>الابیشده<br>الابیشده<br>الابیشده<br>الابیشده | ئائک<br>بالڈ ملی<br>بالڈ ملی<br>بالڈ ملی<br>بالڈ ملی<br>بالڈ ملی<br>2300                          | تاريخ سند<br>1394/11/18<br>1394/11/18<br>1394/11/18<br>1395/04/08<br>1395/04/08<br>1395/05/11<br>1395/05/11<br>1395/05/11<br>1395/05/11<br>1395/05/11<br>1395/05/11                                                                                                    | تاريخ المراجع المراجع<br>4.012.500<br>300.000<br>1.075.000<br>467.500<br>350.000<br>150.000<br>150.0000<br>150.000<br>150.0000<br>150.00000<br>150.0000<br>150.00000<br>150.00000<br>150.00000<br>150.00000<br>150.000000<br>150.00000000<br>150.0000000000                                                                                                    | نیمسال<br>942<br>942<br>943<br>943<br>943<br>951<br>951                        | دوم ودافت<br>شهره عامل البنان واف<br>غربة معامل البنان واف<br>شهره تات العامل وف<br>شهره تات العامل وف<br>شهره تات العامل وف<br>شهره تات العامل وف<br>مو ودافت العامل وف<br>مو ودافت العامل وف<br>مو ودافت العامل وف<br>مو ودافت العامل وف<br>مو ودافت العامل وف<br>مو ودافت العامل وف<br>مو ودافت العام ودافل وال | ان واید<br>ان وقد<br>ان وقد<br>رو بقش<br>رو بقش<br>ان والد<br>موریکه عمل به پریک<br>مریکه عمل به پریک                                                                                                    | ی شنیم<br>ور و رافت<br>شریه حمان منصوی<br>شریه حمان منصوی<br>شریه اصلی این<br>شریه اصلی این<br>شریه اصلی این<br>میه اصلی این<br>میه اصلی این<br>میه اصلی این<br>میه اصلی این<br>میه اصلی این                                                                                                    | بىشكارە<br>تاكىرونيكى | 5 day | ہ تصبان<br>سے اعراق<br>ہوت                 | د مانو<br>برهای<br>و درخواه<br>ه امتحار                |
| ا توشيطات          | وضعت<br>البيشده<br>البيشده<br>البيشده<br>البيشده<br>البيشده<br>البيشده<br>ريال<br>ريال                                                    | ال الك<br>بالله على<br>بالله على<br>بالله على<br>بالله على<br>بالله على<br>2000<br>2350           | ل الرج سند<br>1394/11/18<br>1394/11/18<br>1395/04/08<br>1395/04/08<br>1395/04/08<br>1395/04/08<br>1395/04/07<br>1395/05/11<br>1395/05/11<br>1395/05/05/11<br>1395/05/11<br>1395/05/05/11<br>1395/05/05/11<br>1395/05/05/11<br>1395/05/05/11<br>1395/05/05/11<br>1395/05/05/05/11<br>1395/05/05/05/05/05/05/05/05/05/05/05/05/05                                                                                                    | تىلەر يار يولىت<br>4.012.50<br>350.000<br>1.175.00<br>487.50<br>305.000<br>1.175.00<br>1.175.00<br>1.155.00<br>1.155.00<br>1.155.00<br>1.155.00                                                                                                    | نى ئىلىك<br>942<br>942<br>943<br>943<br>951<br>951<br>951<br>951<br>951<br>951 | عرو و واقت<br>شیره عامل النای واقد<br>فرایه عامل النای واقد<br>شیره عامل النای واقع<br>شیره عامل النای واقع<br>فرایه عامل النای واقع<br>شیره تاب النای واقع<br>میره تاب النای واقع<br>حو براندین<br>عیش از حد الزام دارید میلا مور نام را در این به<br>این میره ای را در این به                                    | اب واحد<br>روافقی<br>اب واحد<br>اب واحد<br>روافقی<br>روافقی<br>اب واحد<br>«1930<br>در مورتیکه نمایل به بردادی                                                                                                    | ان خلنجو<br>هو دیرانت<br>فیره محاف نلیجوی<br>فیره احلب این این<br>فیره محاف نلیجوی<br>فیره محاف نلیجوی<br>فیره محاف نلیجوی<br>میره احلبان این<br>مرو احلبان این<br>مرو احلی این<br>مرو احلی این<br>مرو احلی این<br>مرو احلی این<br>مرو احلی این<br>مرو احلی این<br>مرو احلی این<br>مرو احلی این<br>مرو احلی این<br>مرو احلی این | بىقتارە               | Net   | تحصیلی<br>ست افرانی<br>دفته به             | د مالو<br>ل شاي<br>ج<br>د درخواء<br>ا منحار<br>ا منحار |